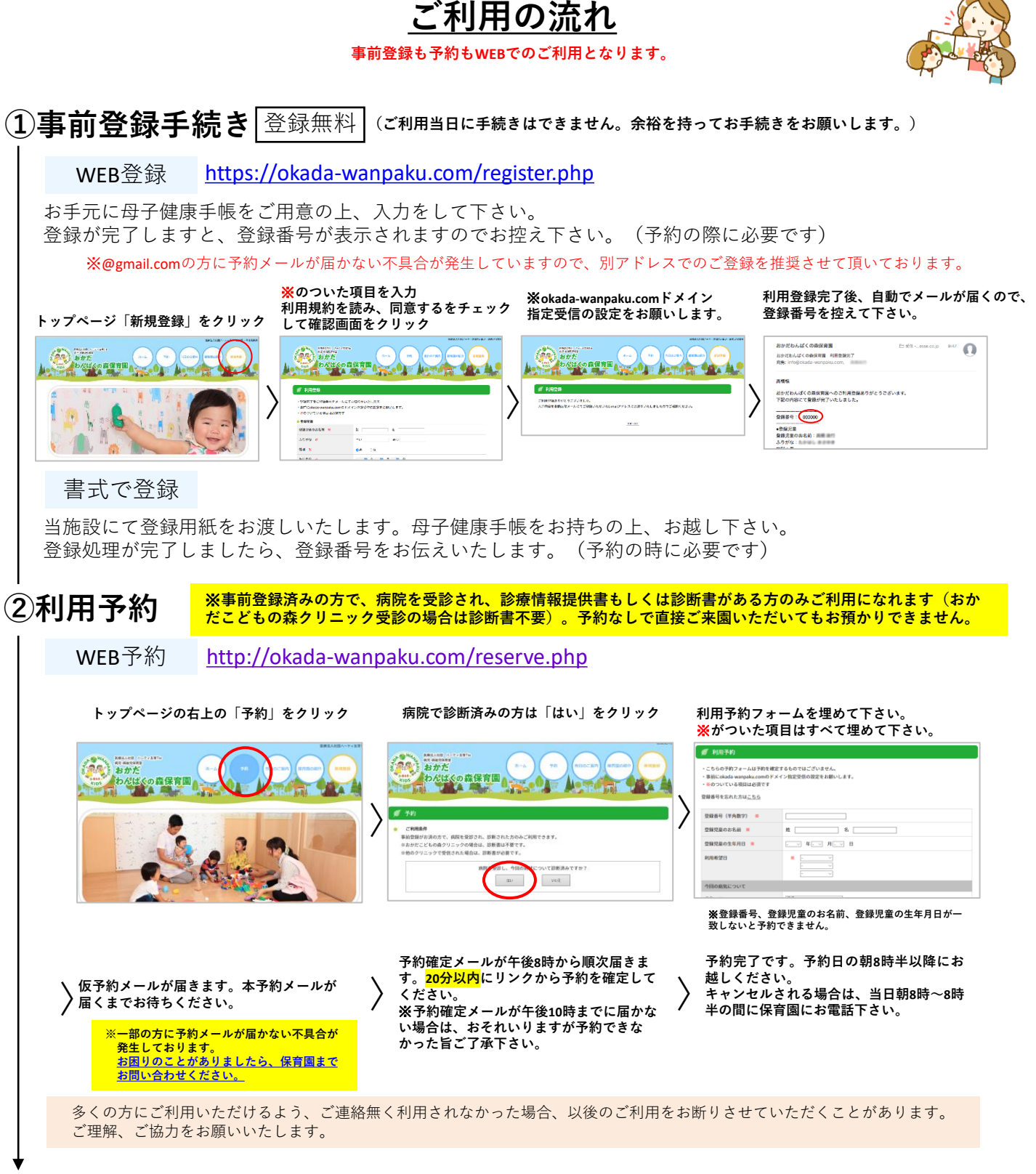

## ③利用日当日

問診票(PDF)を下記よりダウンロードして必要事項を記入の上ご持参下さい。 ⇒<u>https://okada-wanpaku.com/sheet.pdf</u> 確認事項書は当日ご記入いただきますので、目を通していただくだけで構いません。

確認事項書は当日こ記入いただきますので、目を通していただくだけで構いません。 ※時間切れになってしまった方、前日午後8時以降に予約された方、病院受診後にご利用されたい方は、午前8時~8時30分までに園までご連絡ください。 (当日空きがあればご利用可能です)

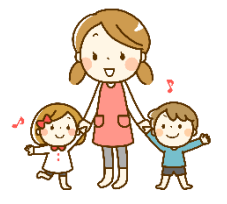